คู่มือการใช้งานระบบ e-Learning หลักสูตรความรู้เกี่ยวกับอุตสาหกรรมสีเขียวเบื้องต้น สำหรับบุคคลทั่วไป

# ทำความรู้จักกับเว็บไซต์ การอบรมความรู้เกี่ยวกับอุตสาหกรรมสีเขียว ผ่านสื่ออิเล็กทรอนิกส์ (e-Learning)

เว็บไซต์ การอบรมความรู้เกี่ยวกับอุตสาหกรรมสีเขียว ผ่านสื่ออิเล็กทรอนิกส์ (e-Learning) เป็น เว็บไซต์สำหรับผู้ใช้งานทั่วไป สามารถดูข้อมูล เรียนออนไลน์ อ่านข่าวสารและกิจกรรม แจ้งข้อมูลหรือส่ง ข้อความติดต่อได้ ดังตัวอย่างหน้าเว็บไซต์ ดังภาพที่ 1-1

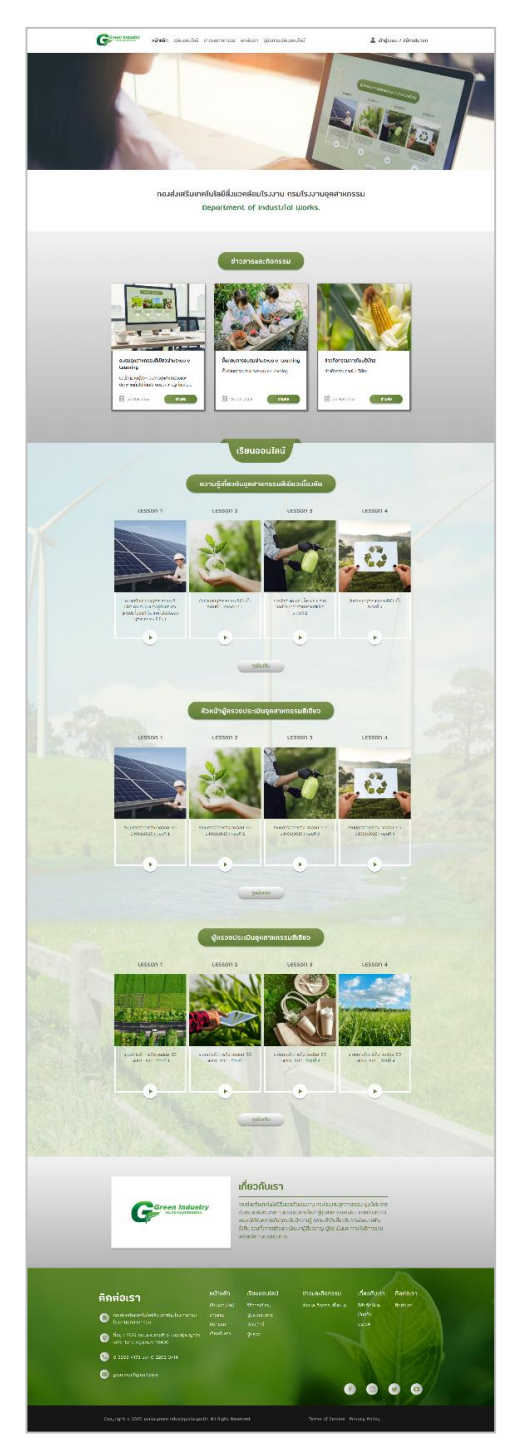

ภาพที่ 1-1 หน้าหลักของเว็บไซต์

# 2. การเข้าเว็บไซต์ e-Learning

2.1 เข้าเว็บบราวเซอร์แล้วกรอก <u>http://nanobeystudio.com/uae\_gi/</u> ในช่อง Address ดังภาพ ที่ 2-1 และจะเข้าสู่หน้าเว็บการอบรมความรู้เกี่ยวกับอุตสาหกรรมสีเขียวเบื้องต้น ผ่านสื่ออิเล็กทรอนิกส์ (e-Learning) ดังภาพที่ 2-2

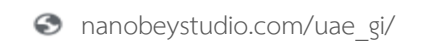

ภาพที่ 2-1

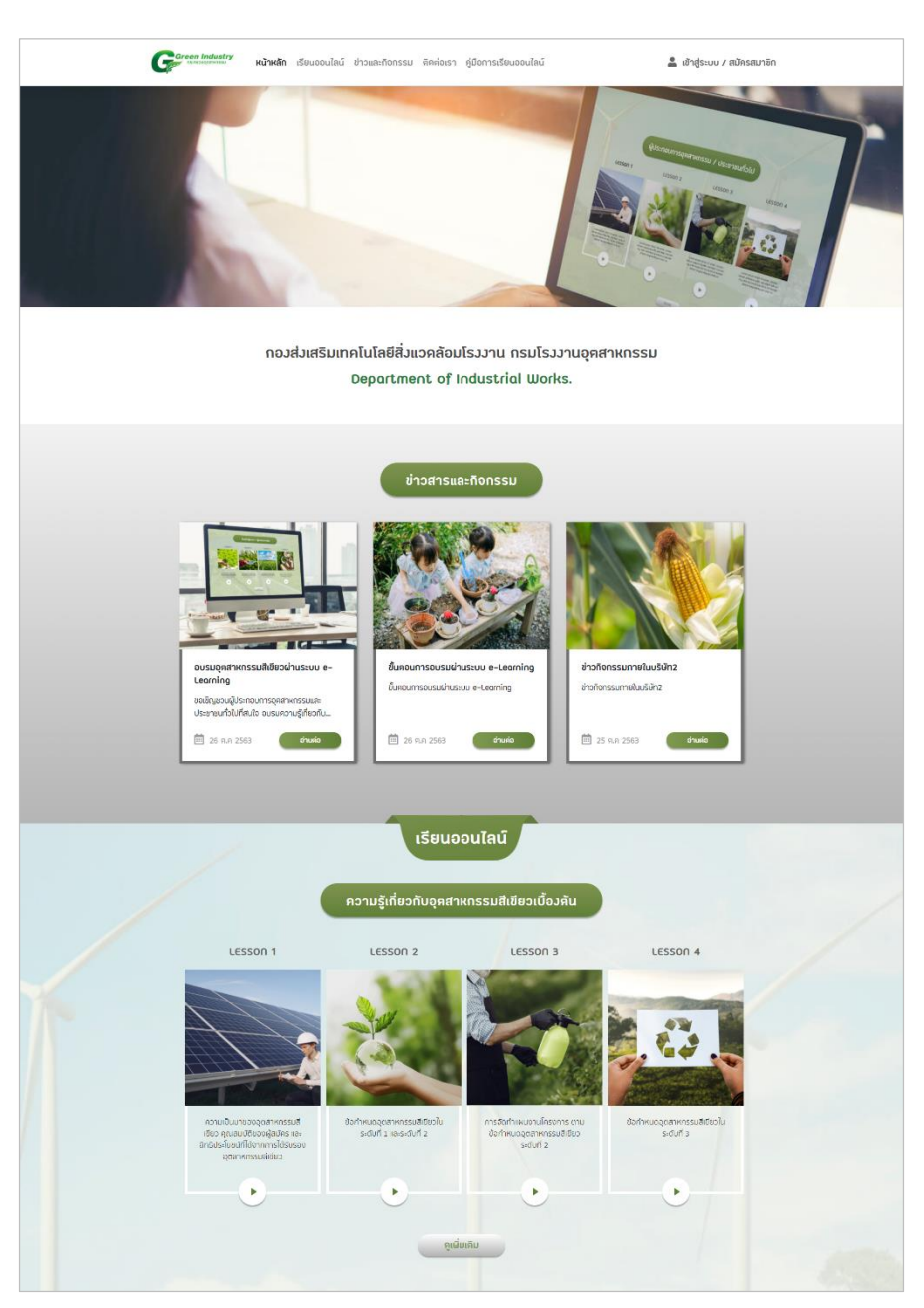

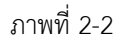

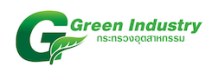

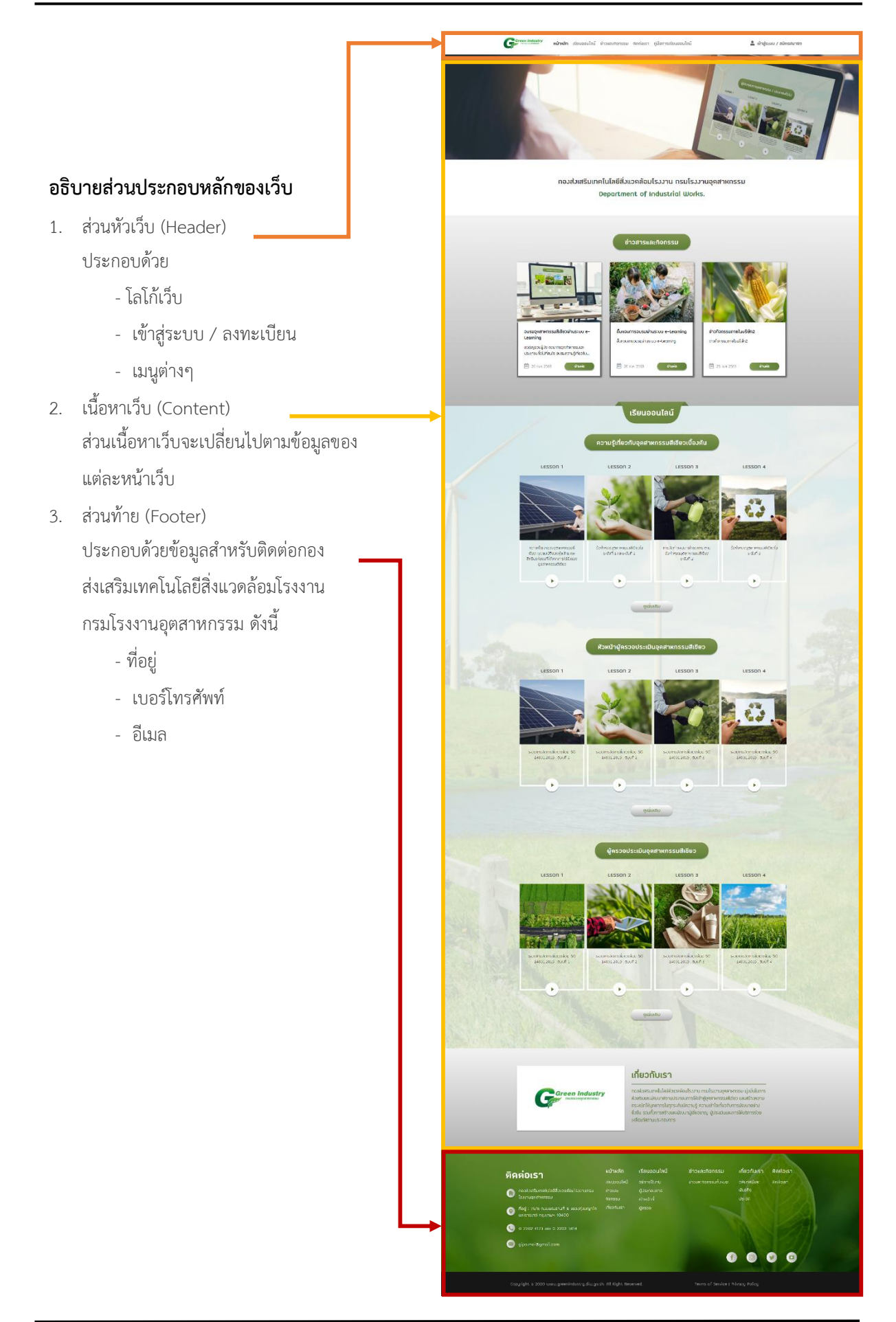

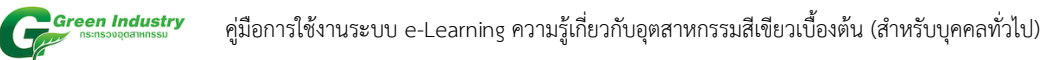

### 3. หน้าหลัก (Home Page)

3.1 สามารถกดที่เมนูแรก "Home" ดังภาพที่ 3-1

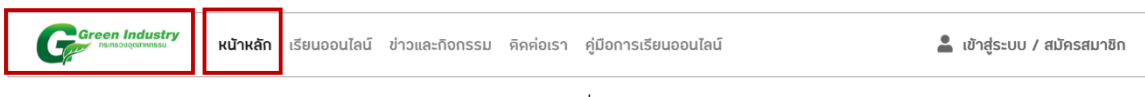

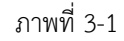

#### 3.2 ส่วนต่างๆ ของหน้าหลัก ดังภาพที่ 3-2

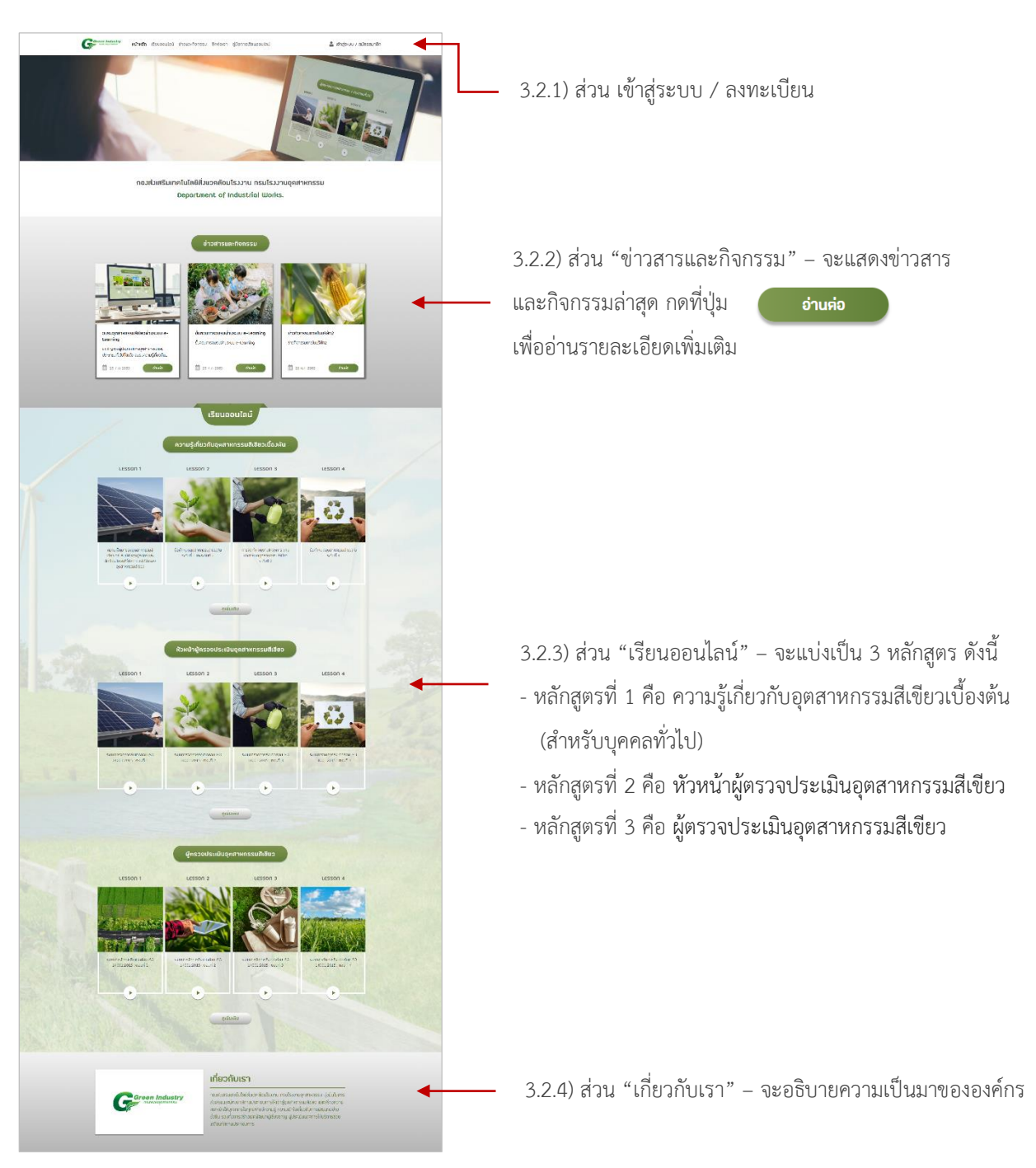

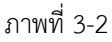

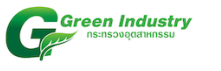

# 4. ลงทะเบียน หรือ สมัครสมาชิก

หากผู้ใช้ยังไม่เคยลงทะเบียน สามารถลงทะเบียนได้โดย กดที่ปุ่ม <u>สมัครสมาชิก</u> ดังภาพที่ 4-1

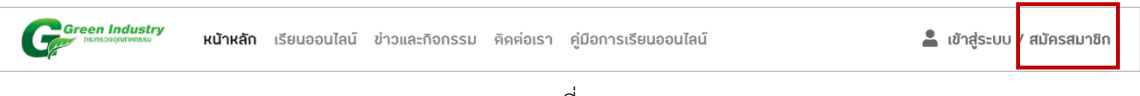

ภาพที่ 4-1

เมื่อกดปุ่ม <u>สมัครสมาชิก</u> แล้ว หน้าเว็บจะแสดงดังภาพด้านล่าง

|                      |                                                          | A Comment                                                                                                    |
|----------------------|----------------------------------------------------------|----------------------------------------------------------------------------------------------------|
| ເບັກເອັກ / ລະ        | กรณ์สน                                                   |                                                                                                    |
|                      |                                                          |                                                                                                    |
|                      | แบบฝอรัม                                                 | การลงทะเบียน                                                                                                    |
|                      | induco : nerunneendou                                    | ຸສາກພາວາມມີ. ຄຣັບເສາພີບປັດອຸວັນ                                                                                                    |
|                      |                                                          |                                                                                                    |
|                      | išonišneni •<br>Ukušenimu                                |                                                                                                    |
|                      | เหมาใจคระประกำรับประกาณ *                                |                                                                                                    |
|                      |                                                          |                                                                                                    |
|                      | สำนักเงิดที่จึง *<br>กับปละวัตระวัตระวัตระกาศสะกร        |                                                                                                    |
|                      |                                                          |                                                                                                    |
|                      | de •                                                     | ununtije *                                                                                                    |
|                      | โกรคิมที่ที่สามารถศึกสอได้ •                             | dua *                                                                                                    |
|                      | tuñvala 🤳                                                | (finite margiotheridante 🖀 )                                                                                                    |
|                      | siładnu (Possword) *                                     |                                                                                                    |
|                      | Defendation *                                            | ŵ                                                                                                    |
|                      | manakaret.                                               | a.)                                                                                                    |
|                      |                                                          |                                                                                                    |
|                      | minara * Eo                                              | nizouna                                                                                                    |
|                      | เสราะเป็นบริราณอาสาหกรรม ตีปรกระบ                        |                                                                                                    |
|                      | instalansements                                          | éan                                                                                                    |
|                      | ซียโรงงาน                                                |                                                                                                    |
|                      |                                                          |                                                                                                    |
|                      | INCH-LODUISSITU CHDI                                     | allon kuloussona ama                                                                                                    |
|                      | การประกอบโตการโระมาม                                     |                                                                                                    |
|                      |                                                          |                                                                                                    |
|                      | แมวแปลกำรังการั                                          | เสมประวัทสินประกาณ / สมกระวัยแนทสัมป                                                                                                    |
|                      | ที่อยู่เฉาน                                              |                                                                                                    |
|                      |                                                          |                                                                                                    |
|                      | วันอันประกอบกิจการโรมกน                                  | Sukusong                                                                                                    |
|                      |                                                          |                                                                                                    |
|                      | dannisanu                                                |                                                                                                    |
|                      |                                                          |                                                                                                    |
|                      | ย่านระเอา                                                | caurus Ioneo                                                                                                    |
|                      | dhucumuru teut                                           | where the second second s |
|                      |                                                          |                                                                                                    |
|                      |                                                          |                                                                                                    |
|                      |                                                          | เทาเป็ยน                                                                                                    |
|                      |                                                          |                                                                                                    |
|                      |                                                          |                                                                                                    |
|                      |                                                          |                                                                                                    |
| ติดต่อเรา            |                                                          | สมออนไลม์ ชาวและกลกรรม เกื่อวกับเร็ว ติดต่อเรว                                                                                                    |
|                      |                                                          | mslörna vissen hönssurfakure siterändari Analossi                                                                                                    |
| no roudansure        |                                                          | stround stars                                                                                                    |
| rouslamur  rouslamur | ที่ประหน่วงหมุ่มระบบขาย<br>หระบ สงการข ส่ง<br>สงการข ส่ง | sseurrs starto<br>númí dešte                                                                                                    |

ภาพที่ 4-2 หน้าสมัครสมาชิก

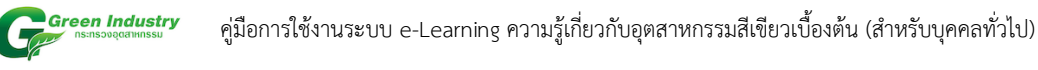

#### แบบฝอร์มการลงทะเบียน

คำชี้แจง : กรุณากรอกข้อมูลตามความเป็นจริงและเป็นปัจจุบัน

|                                     | \$                                     |
|-------------------------------------|----------------------------------------|
| 1                                   |                                        |
| ขที่บัตรประจำตัวประชาชน *           |                                        |
| н-юююк-хиюк-ин-х                    |                                        |
| นำหน้าชื่อ *                        |                                        |
| าหนาชอกจะเขแสควันแบบระกาศนิยัมคร    |                                        |
|                                     |                                        |
| *                                   | นามสกุล *                              |
|                                     |                                        |
| รศัพท์ที่สามารถติคต่อได้ *          | อีเมล *                                |
| เบอร์โทรศัพท์ 🤳                     | Грани : example@email.com 🔤            |
| สีผ่าน (Password) *                 |                                        |
|                                     | ٥                                      |
| เย้นรหัสผ่าน *                      |                                        |
| กรอกรหัสผ่านอีกครั้ง                | <b>A</b>                               |
|                                     |                                        |
|                                     |                                        |
| เวยงาน * ชื่อ                       | หน่วยงาน                               |
| โปรคเลอกหน่วยงาน 🗘                  |                                        |
| ขทะเบียนโรงงานอุศสาหกรรม (โปรคระบุ) |                                        |
| เลขทะเบียนโรงงานอุติสำหกรรม         | ค้นหา                                  |
| งโรงงาน                             |                                        |
|                                     |                                        |
| ของมีสมโรงอน (ใน1)                  | เกมระบัยเมืองกาม (เก่อ)                |
|                                     |                                        |
|                                     |                                        |
| รประกอบกิจการโรงงาน                 |                                        |
|                                     |                                        |
| ายเลขกำกับภาษี                      | เลขประจำคัวประชาชน / เลขทะเบียนผาณิชย์ |
|                                     |                                        |
| ยู่โรงงาน                           |                                        |
|                                     |                                        |
|                                     |                                        |
| แริ่มประกอบกิจการโรงงาน             | วันหมคอายุ                             |
|                                     |                                        |
| ะเภทโรงงาน                          |                                        |
|                                     |                                        |
|                                     |                                        |
| นวนแรงม้า                           | เวินทุน (บาท)                          |
|                                     |                                        |
| (JU)                                | douvulu                                |
| usunus lu (Mu)                      | 7 IaRUJ                                |
|                                     |                                        |
|                                     |                                        |

ภาพที่ 4-3 แบบฟอร์มการลงทะเบียน

ข้อมูลในการลงทะเบียนประกอบไปด้วย

- หลักสูตร ประกอบไปด้วย 3 หลักสูตร ดังนี้
  หลักสูตรที่ 1 คือ ความรู้เกี่ยวกับอุตสาหกรรมสีเขียวเบื้องต้น (สำหรับบุคคลทั่วไป)
   หลักสูตรที่ 2 คือ หัวหน้าผู้ตรวจประเมินอุตสาหกรรมสีเขียว หลักสูตรที่ 3 คือ ผู้ตรวจประเมินอุตสาหกรรมสีเขียว
- ชื่อ และนามสกุล
- เลขที่บัตรประจำตัวประชาชน
- คำนำหน้าชื่อ
- ชื่อ และ นามสกุล
- ระดับการศึกษาสูงสุด และ วุฒิการศึกษาที่จบ (จะแสดง
  เมื่อกดเลือกหลักสูตรที่ 2 หรือ หลักสูตรที่ 3)
- เบอร์โทรศัพท์
- อีเมล
- รหัสผ่าน
- ยืนยันรหัสผ่าน
- หน่วยงาน
- ชื่อหน่วยงาน
- เลขทะเบียนโรงงานอุตสาหกรรม (กรณีเลือกหน่วยงาน
  เป็น โรงงานอุตสาหกรรม)

ดังภาพที่ 4-3

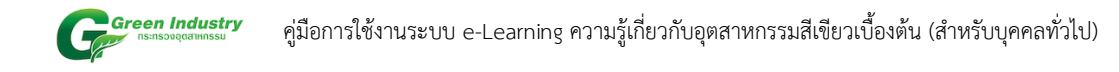

เมื่อกรอกข้อมูลครบถ้วนให้กดปุ่ม ลงทะเบียน หน้าเว็บไซต์จะแสดงดังรูปภาพที่ 4-4 แสดงว่าลงทะเบียนสำเร็จ

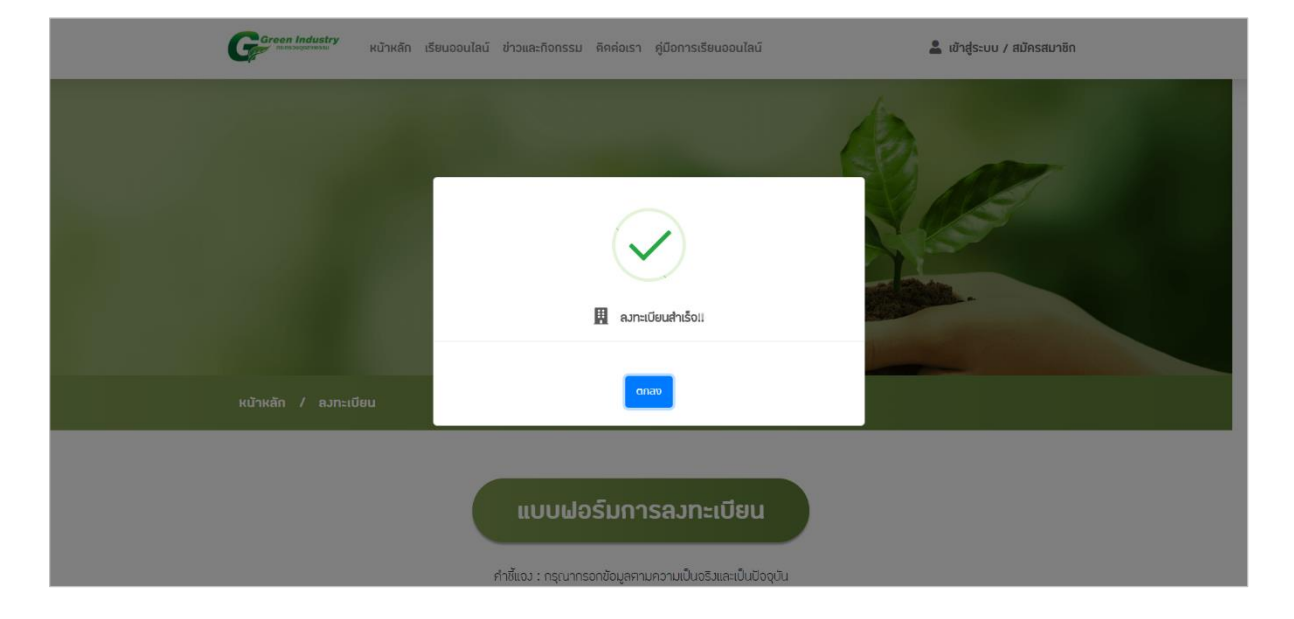

ภาพที่ 4-4

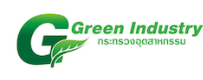

# 5. เข้าสู่ระบบ

หากผู้ใช้เคยลงทะเบียน สามารถเข้าสู่ระบบได้โดย กดที่ปุ่ม <u>เข้าสู่ระบบ</u> ดังภาพที่ 5-1

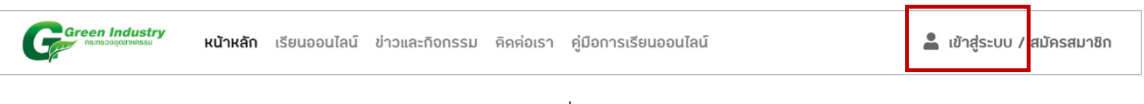

ภาพที่ 5-1

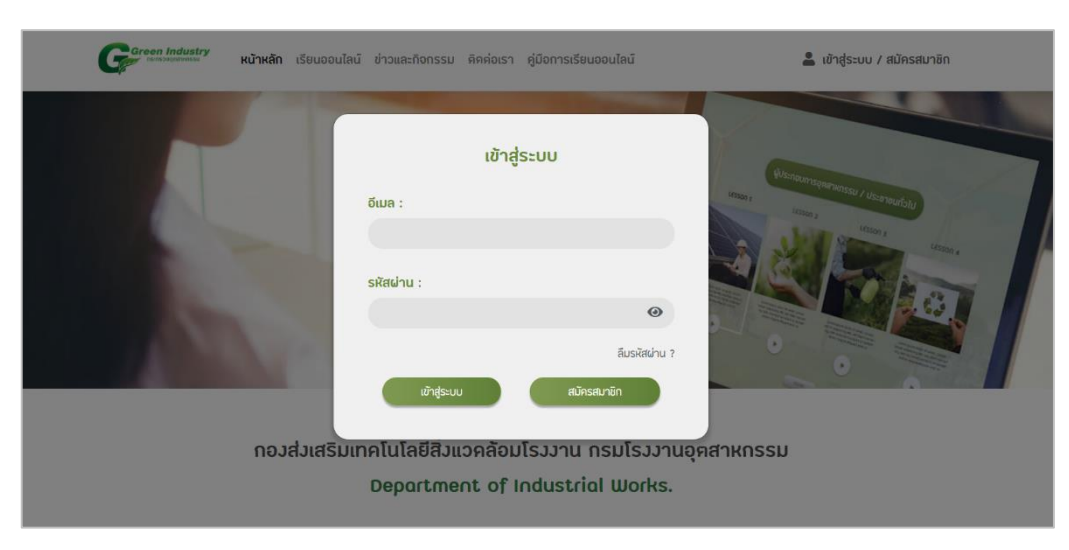

เมื่อกดปุ่ม <u>เข้าสู่ระบบ</u> แล้ว หน้าเว็บจะแสดงดังภาพด้านล่าง

ภาพที่ 5-2 แบบฟอร์มเข้าสู่ระบบ

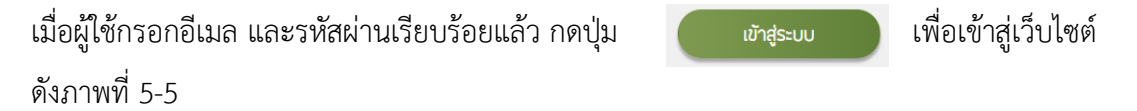

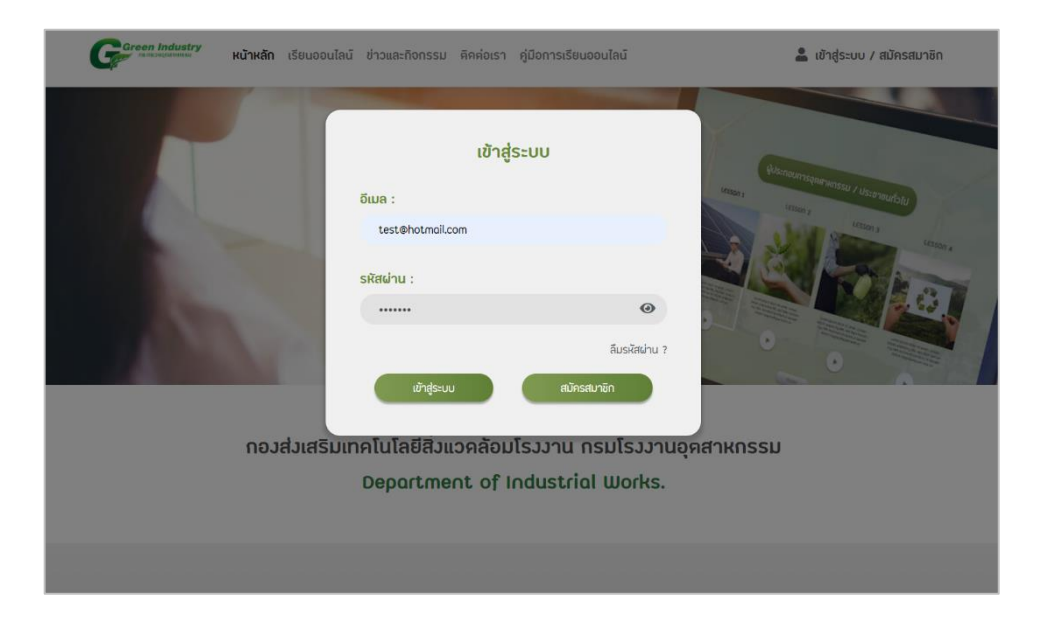

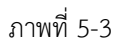

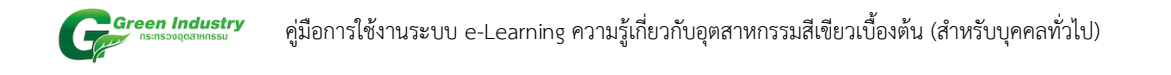

หากกรอกอีเมลหรือรหัสผ่านไม่ถูกต้อง เว็บไซต์จะแจ้งเตือน ดังภาพที่ 5-4

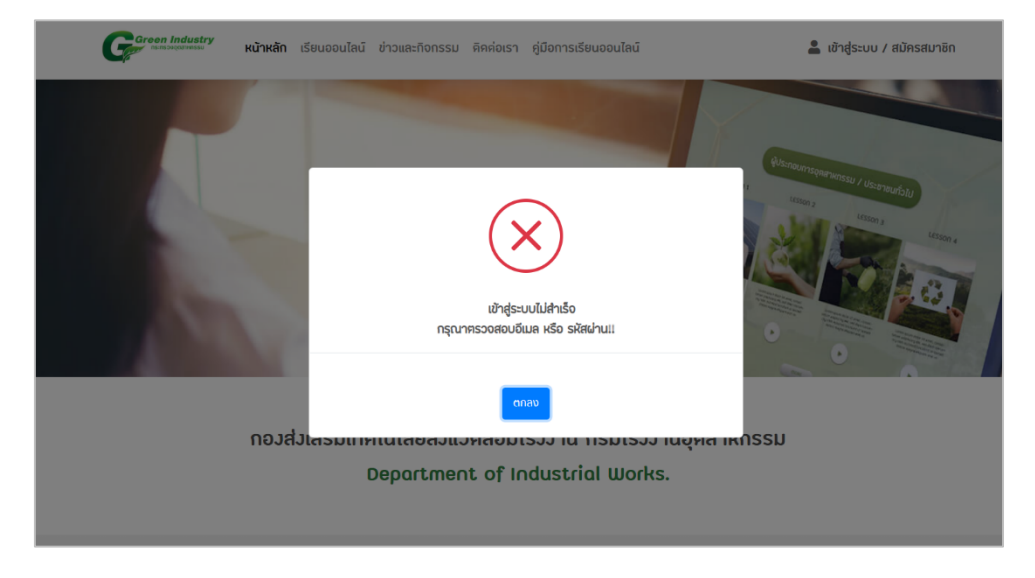

ภาพที่ 5-4

<page-header>

หากกรอกอีเมลและรหัสผ่านถูกต้อง จะสามารถเข้าสู่ระบบได้ ดังภาพที่ 5-5

ภาพที่ 5-5

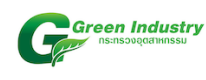

### 6. ลืมรหัสผ่าน

หากผู้ใช้ลืมรหัสผ่านในการเข้าสู่ระบบ สามารถแก้ไขรหัสผ่านได้ โดยกดที่ปุ่ม <mark>ลืมรหัสผ่าน?</mark>

# ดังภาพที่ 6-1

| ſ | เข้าสู่ระบบ             |  |
|---|-------------------------|--|
| L | ວົເມລ :                 |  |
| L | svarinu ·               |  |
| L | •                       |  |
| L | ลืมรหัสผ่าน ?           |  |
| L | เข้าสู่ระบบ สมัครสมาชิก |  |
|   |                         |  |

ภาพที่ 6-1

เมื่อกดปุ่ม <mark>ลืมรหัสผ่าน</mark> แล้ว หน้าเว็บไซต์จะแสดงแบบฟอร์มดังภาพที่ 6-2

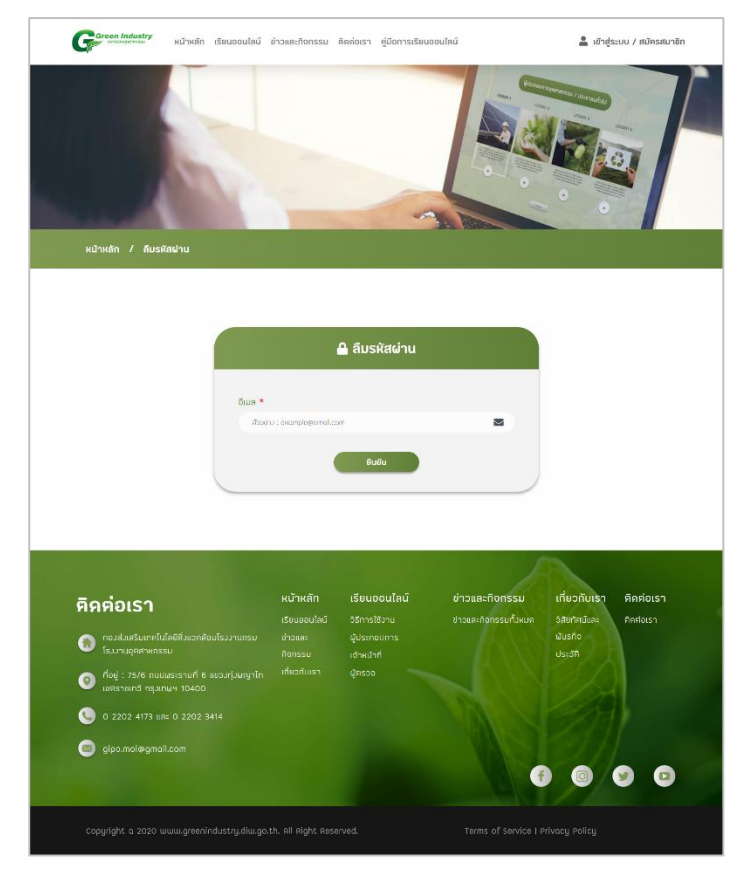

ภาพที่ 6-2 แบบฟอร์มลืมรหัสผ่าน

ขั้นต่อไป หากกรอกอีเมลไม่ถูกต้อง หรือไม่ได้ลงทะเบียนด้วยอีเมลที่กรอกในแบบฟอร์ม ระบบจะทำการแจ้ง เตือน ดังภาพที่ 6-3

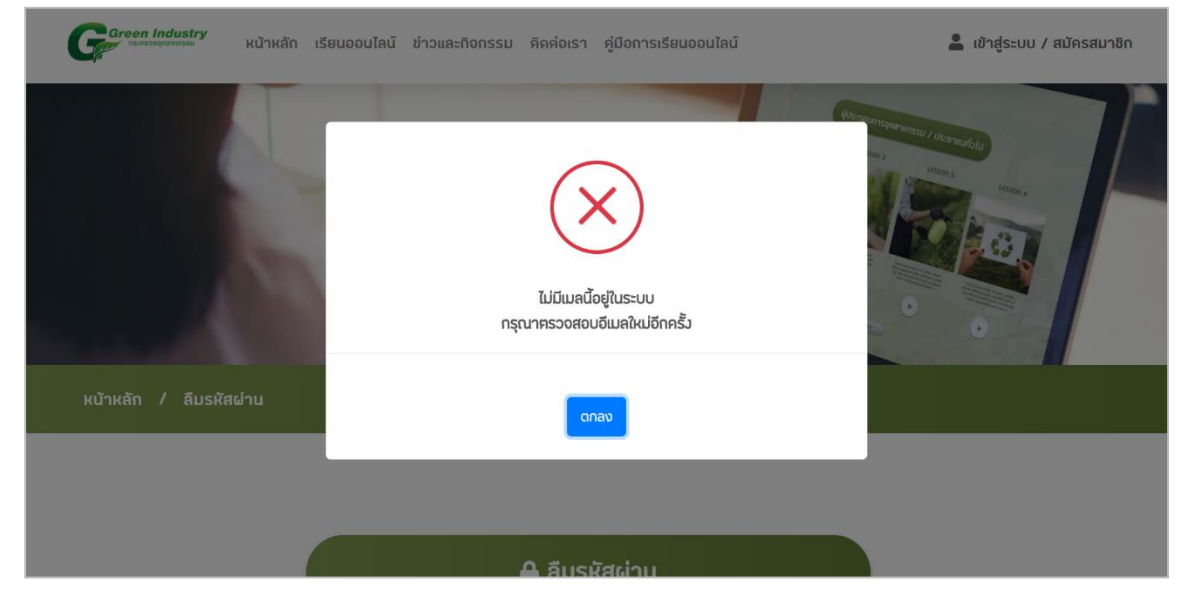

ภาพที่ 6-3

หากกรอกอีเมลถูกต้องหรืออีเมลนี้มีอยู่ในระบบ จะทำการแจ้งเตือนดังภาพที่ 6-4 เพื่อแสดงว่าระบบ ส่งอีเมลรีเซตรหัสผ่านไปตามอีเมลที่กรอกไว้เรียบร้อยแล้ว

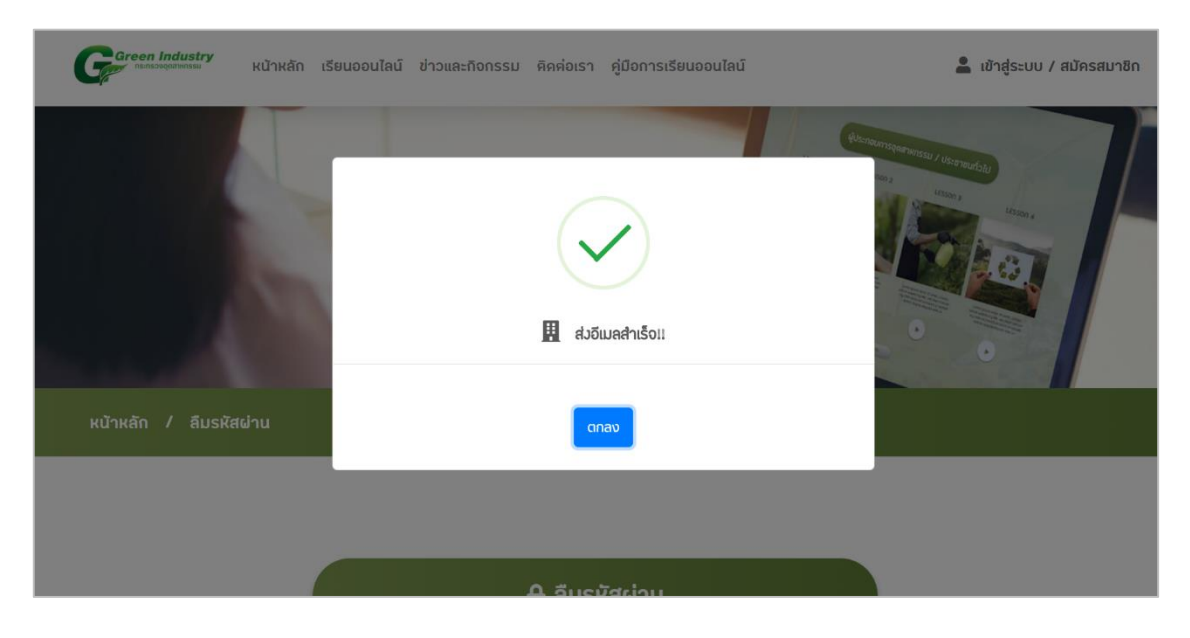

ภาพที่ 6-4

12

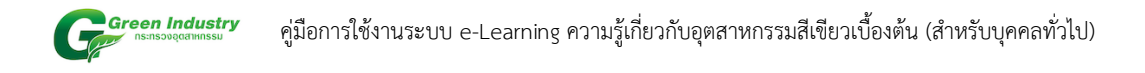

เมื่อผู้ใช้เข้าอีเมล จะได้รับอีเมลรีเซตรหัสผ่าน ดังภาพที่ 6-5 หากต้องการรีเซตรหัสผ่าน ให้กดปุ่ม <u>รีเซตรหัสผ่าน</u> แต่ถ้าหากคุณไม่ได้เป็นคนดำเนินการนี้ กรุณาติดต่อเจ้าหน้าที่

| <b>GREEN INDUSTY</b><br>กองส่งเสริมเทคโนโลยีสิ่งแวดล้อมโรงงานกรม โรงงานอุตสาหกรรม                                        |
|----------------------------------------------------------------------------------------------------|
|                                                                                                    |
| คุณลืมรหัสผ่านใช่หรือไม่ ?                                                                                               |
| สวัสดี คุณ ทดสอบ ทดสอบ                                                                                                   |
| เราได้รับคำขอให้รีเซ็ตรหัสผ่าน GREEN INDUSTY E-LEARNING ของคุณ                                                           |
| ต้องการรีเชตรหัสผ่านให้กดปุ่มด้านล่าง                                                                                    |
| แต่ถ้าคุณไม่ได้เป็นผู้ดำเนินการนี้โปรดแจ้งให้เราทราบ                                                                     |
| วีเชตรหัสผ่าน                                                                                                    |
| ดัดต่อเรา : 0 2202 4173 และ 0 2202 3414   gipo.moi@gmail.com                                                             |
| กองส่งเสริมเทคโนโลยีสิ่งแวดล้อมโรงงานกรม โรงงานอุตสาหกรรม<br>75/6 ถนนพระรามที่ 6 แขวงทุ่งพญาไท เขตราชเทวี กรุงเทพฯ 10400 |

ภาพที่ 6-5 แบบฟอร์มรีเซตรหัสผ่านที่ถูกส่งไปยังอีเมล

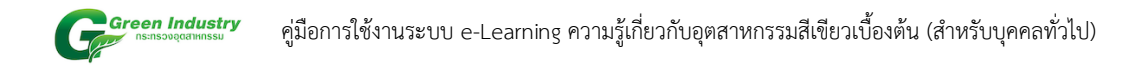

# เมื่อกดปุ่ม <u>รีเซตรหัสผ่าน</u> ระบบจะพาไปหน้าเว็บไซต์ ดังภาพที่ 6-6

| Garcon industry หน้าหลัก เรียนออนไลน์ ซ                                | ท่าวและกิจกรรม คิดค่อเร        | า คู่มีอการเรียนออนไ | าน์                   | 💄 เข้าสู่ระบบ / สมัครสมาชิก |
|------------------------------------------------------------------------|--------------------------------|----------------------|-----------------------|-----------------------------|
|                                                                        | -                              | -                    |                       |                             |
| udhudh / Sishesikkinu                                                  | 🔒 <b>ร</b> ีเซ                 | ครหัสผ่าน            |                       |                             |
|                                                                        |                                |                      |                       |                             |
| รเงิสเข้าแป้                                                           | ui                             |                      | 0                     |                             |
|                                                                        | dhu                            |                      |                       |                             |
|                                                                        | transfords                     |                      |                       |                             |
|                                                                        |                                | สินสัน               |                       |                             |
|                                                                        |                                |                      |                       |                             |
|                                                                        |                                |                      |                       |                             |
|                                                                        |                                |                      | 6                     |                             |
|                                                                        | มเว้ามลัก เรีย                 | แดกเปลน์             | 10000-0000001         | เกี่ยวกับเรา ตักต่อเรา      |
| ุตคตอเรา                                                               |                                |                      | ข่าวและกัดกรรมทั้งหมด | วิสัยกัศน์และ คิดส่อเรา     |
| กองส่งเสริมเทคโนโลยีสิ่งแอคล้อมโรงงานกรม<br>โรงงานดุศิสาหกรรม          | ช่าวและ ผู้ปร<br>กัจกรรม เช้าผ |                      |                       | ผันรถิง<br>ประวัติ          |
| คือยู่ : 75/6 ถนนมระรามที่ 6 แขวงกุ่มหญาไท<br>เบตรายเกวี กรวเทษฯ 10400 |                                |                      |                       |                             |
| 🕓 0 2202 4173 ute 0 2202 3414                                          |                                |                      | A LA                  |                             |
| gipo.moi@gmail.com                                                     |                                |                      |                       |                             |
|                                                                        |                                |                      | f                     | 0 0 0                       |
|                                                                        |                                |                      |                       |                             |
| Capyright a 2020 www.greenindustry.diw.go.t                            |                                |                      |                       |                             |

ภาพที่ 6-6 แบบฟอร์มรีเซตรหัสผ่าน

ยืนยัน

เพื่อยืนยันการรีเซตรหัสผ่าน หากรีเซต

รหัสผ่านสำเร็จระบบจะแสดงดังภาพที่ 6-7

หากตั้งรหัสผ่านเรียบร้อย ให้กดที่ปุ่ม

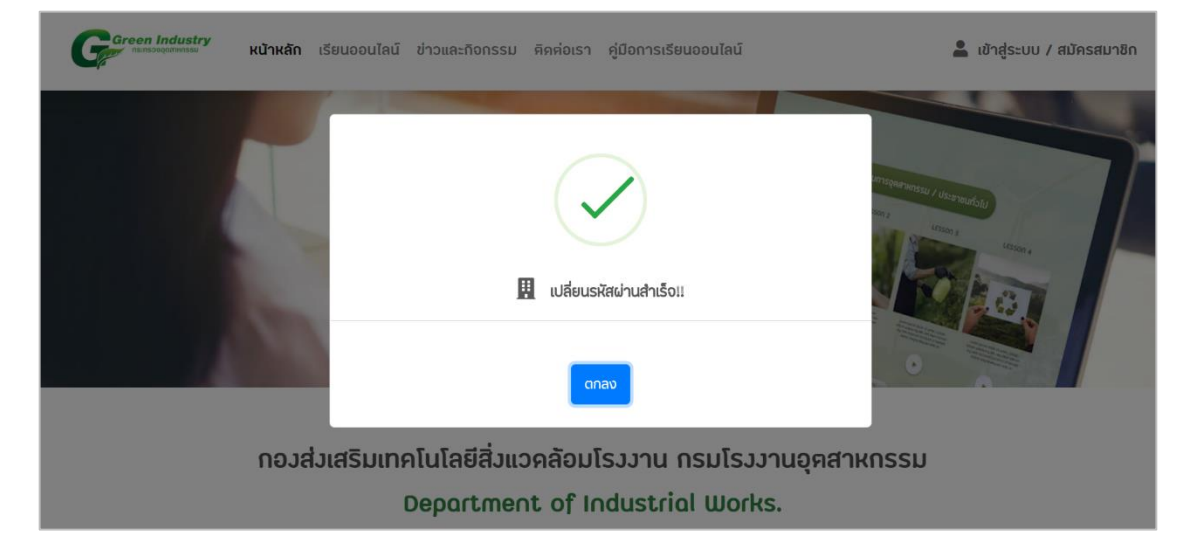

ภาพที่ 6-7

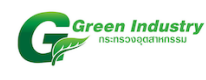

# 7. หน้าโปรไฟล์

หากเคยลงทะเบียน สามารถเข้าสู่ระบบโดยกรอกอีเมลและรหัสผ่าน เมื่อเข้าสู่ระบบสำเร็จหน้าเว็บจะ แสดงดังภาพที่ 7-1 และหากต้องการเข้าสู่หน้าโปรไฟล์ ให้กดที่ ชื่ออีเมล ทางด้านมุมขวาบนของเว็บไซต์

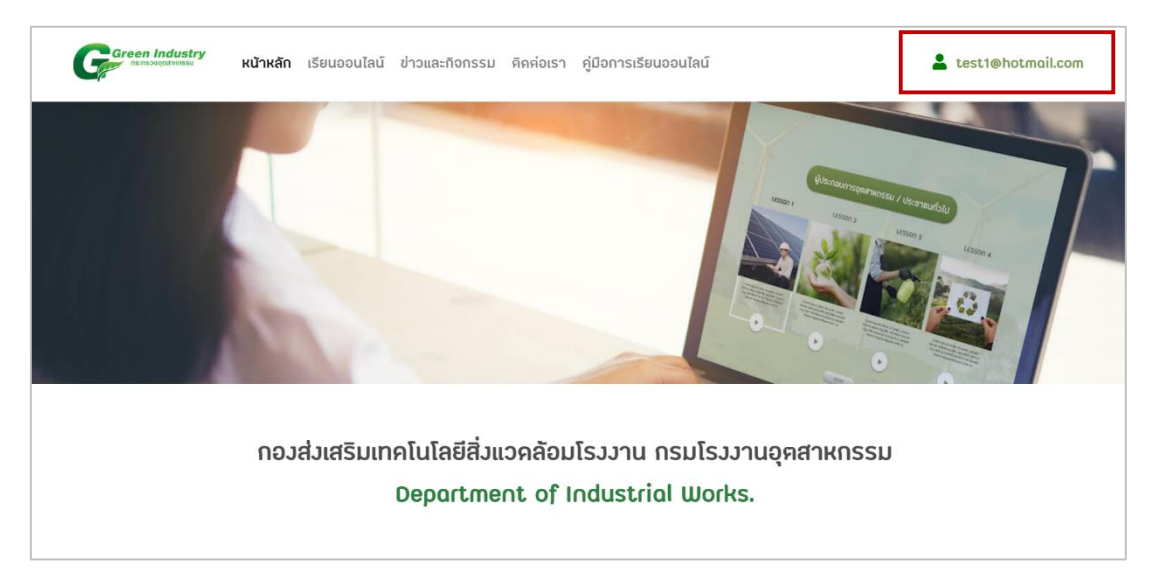

ภาพที่ 7-1

เมื่อกดที่ อีเมล หน้าเว็บไซต์จะแสดงดังภาพที่ ด้านล่าง

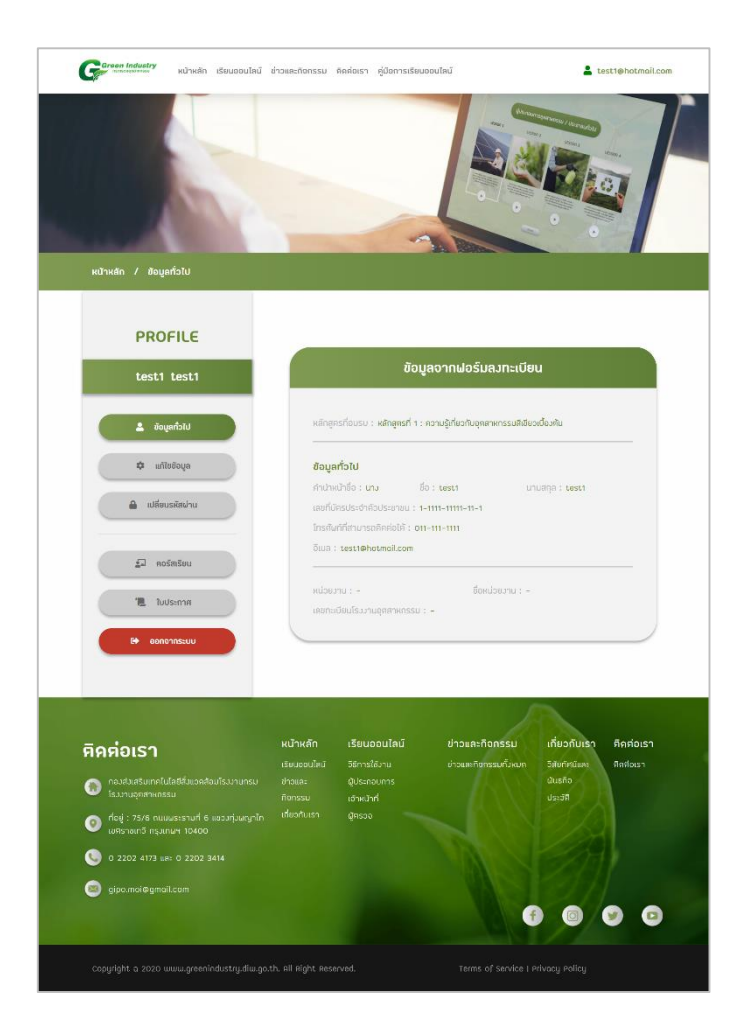

# 7.1 หน้าข้อมูลทั่วไป

จะแสดงข้อมูลทั่วไปที่กรอกตอนลงทะเบียน เช่น หลักสูตรที่ลงทะเบียน, ชื่อและนามสกุล, เลขที่บัตรประจำตัวประชาชน, เบอร์โทรศัพท์, อีเมล, หน่วยงาน, ชื่อหน่วยงาน, เลขทะเบียนโรงงาน อุตสาหกรรม (กรณีเลือกหน่วยงานเป็น โรงงานอุตสาหกรรม) ดังภาพที่ 7-2

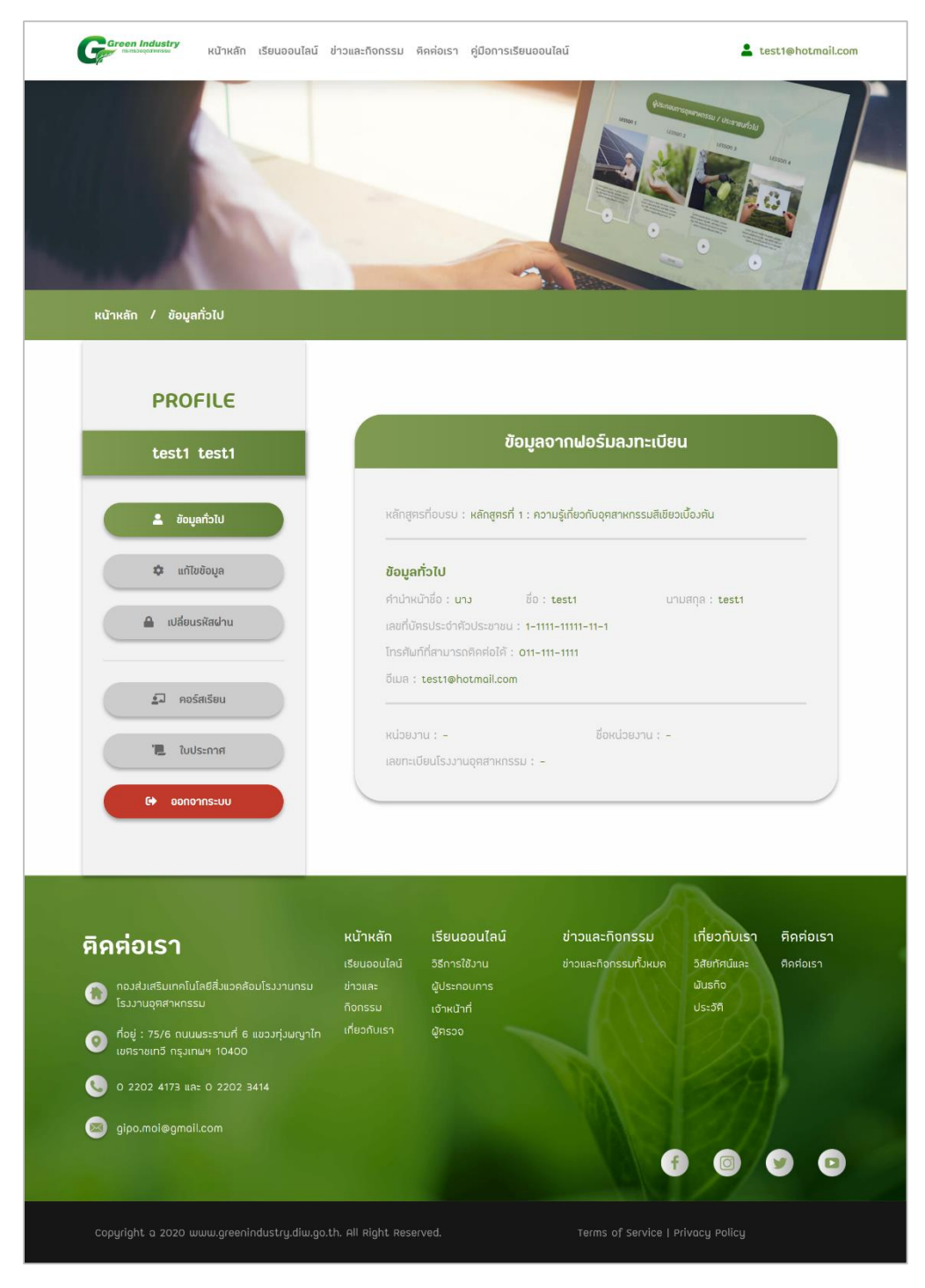

ภาพที่ 7-2 หน้าข้อมูลทั่วไป

### 7.2 หน้าแก้ไขข้อมูล

สามารถแก้ไขข้อมูลทั่วไปได้ เช่น คำนำหน้าชื่อ, ชื่อและนามสกุล, เบอร์โทรศัพท์, หน่วยงาน, ชื่อ หน่วยงาน โดยหน้าเว็บไซต์จะแสดงดังภาพที่ 7-3

| Gereen Industry<br>การบอลสายสมัย หน้าหลัก เรียนออนไลน์ ช                 | ว่าวและกิจกรรม คิดต่อเรา คู่มือกา                  | รเรียนออนไลน์                             | Lest1@hotmail.com  |
|--------------------------------------------------------------------------|----------------------------------------------------|-------------------------------------------|--------------------|
|                                                                          |                                                    |                                           |                    |
| หน้าหลัก / แท้ไขข้อมูล                                                   |                                                    |                                           |                    |
| PROFILE                                                                  |                                                    | 🌣 ແກ້ໄขข้อมูล                             |                    |
| test1 test1                                                              | คำนำหน้าชื่อ *                                     |                                           |                    |
| 💄 ขัดมูลทั่วไป                                                           | คำนำหน้าซื่อที่จะใช้แสคงในใบประกา<br>(นาม          | ศนียบัตร                                  |                    |
| 🗢 ແກ້ໄขข้อมูล                                                            | ชื่อ *                                             | นามสกุล *                                 |                    |
| 🔒 เปลี่ยนรหัสฝ่าน                                                        | โกรศัพท์ที่สามารถติดต่อได้<br>011-111-1111         | *                                         |                    |
| ี่≜⊐ คอร์สเรียน                                                          | หน่วยงาน *                                         | ชื่อหน่วยงาน                              |                    |
| 📜 ใบประกาศ                                                               | โรงงานอุตสาหกรรม<br>เลขทะเบียนโรงงานอุตสาหก        | รรม (โปรคระบุ)                            | )                  |
| 🗘 ออกอากระบบ                                                             | e                                                  |                                           |                    |
|                                                                          |                                                    | เป็นถึก                                   |                    |
|                                                                          |                                                    |                                           |                    |
|                                                                          |                                                    | 1                                         |                    |
| คิคค่อเรา                                                                | หน้าหลัก เรียนออนไลเ<br>เรียนออนไลน์ วิธีการใช้งาน | เ ข่าวและกิจกรรม<br>ช่าวและกิจกรรมทั้งหมด | เที่ยวกับเรา       |
| กองส่งเสริมเทคโนโลยีสิ่งแวคล้อมโรงงานกรม<br>โรงงานอุศิสาหกรรม            | ข่าวและ ผู้ประกอบการ<br>กิจกรรม เจ้าหน้าที่        |                                           | มันรกิจ<br>ประจัติ |
| ที่อยู่ : 75/6 ถนนผระรามที่ 6 แขวงทุ่งผญาไท<br>เขตราชเทวี กรุงเทษฯ 10400 | เกี่ยวกับเรา ผู้ฅรวจ                               |                                           |                    |
| C 2202 4173 และ 0 2202 3414                                              |                                                    |                                           |                    |
| gipo.moi@gmoil.com                                                       |                                                    |                                           |                    |
|                                                                          |                                                    | 10 - P 4                                  |                    |
| Copyright a 2020 www.greenindustry.diw.go.t                              | h. All Right Reserved.                             | Terms of Service   P                      | rivacy Policy      |

ภาพที่ 7-3 หน้าแก้ไขข้อมูล

### 7.3 หน้าเปลี่ยนรหัสผ่าน

หากต้องการเปลี่ยนรหัสผ่าน ให้กรอกรหัสผ่านเดิม และตั้งรหัสผ่านใหม่ โดยต้องยืนยันรหัสผ่านให้ ตรงกับรหัสผ่านที่ตั้งใหม่ โดยหน้าเว็บไซต์จะแสดงดังภาพที่ 7-4

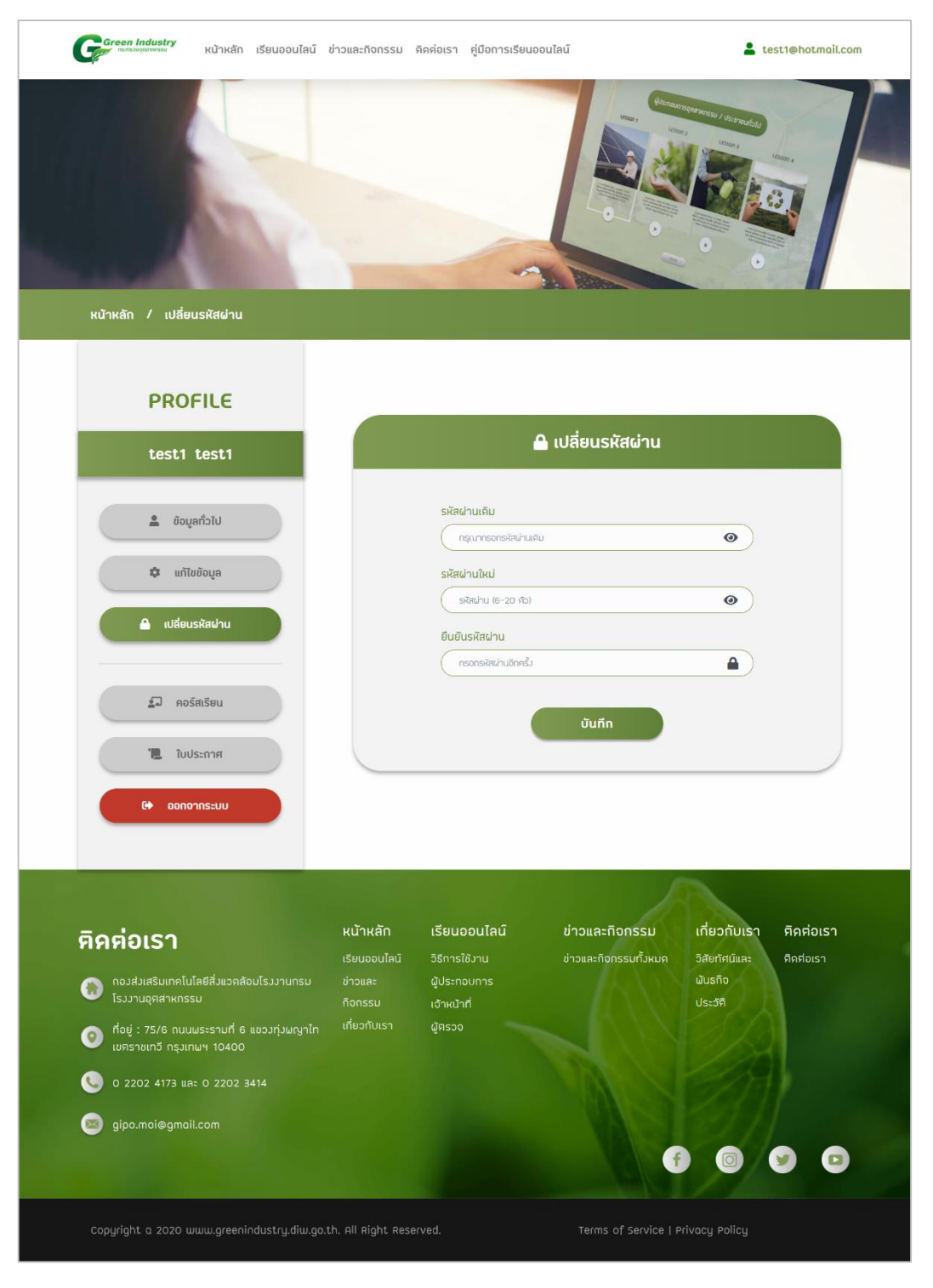

ภาพที่ 7-4 หน้าเปลี่ยนรหัสผ่าน

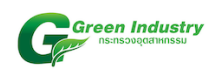

กรณีกรอกรหัสผ่านเดิมไม่ถูกต้อง หน้าเว็บไซต์จะแจ้งเตือนดังภาพที่ 7-5

| รหัสผ่านเคิม              |     |
|---------------------------|-----|
|                           | • • |
| รหัสผ่านเคิมไม่ถูกต้อง!!! |     |
| รหัสผ่านใหม่              |     |
| รหัสผ่าน (6-20 ศัว)       | 0   |
| ยืนยันรหัสผ่าน            |     |
| กรอกรหัสผ่านอีกครั้ง      |     |

ภาพที่ 7-5

แต่ถ้าหากกรอกรหัสผ่านเดิมถูกต้อง หน้าเว็บไซต์จะแสดงดังภาพที่ 7-6 แสดงว่าเปลี่ยน รหัสผ่านสำเร็จ

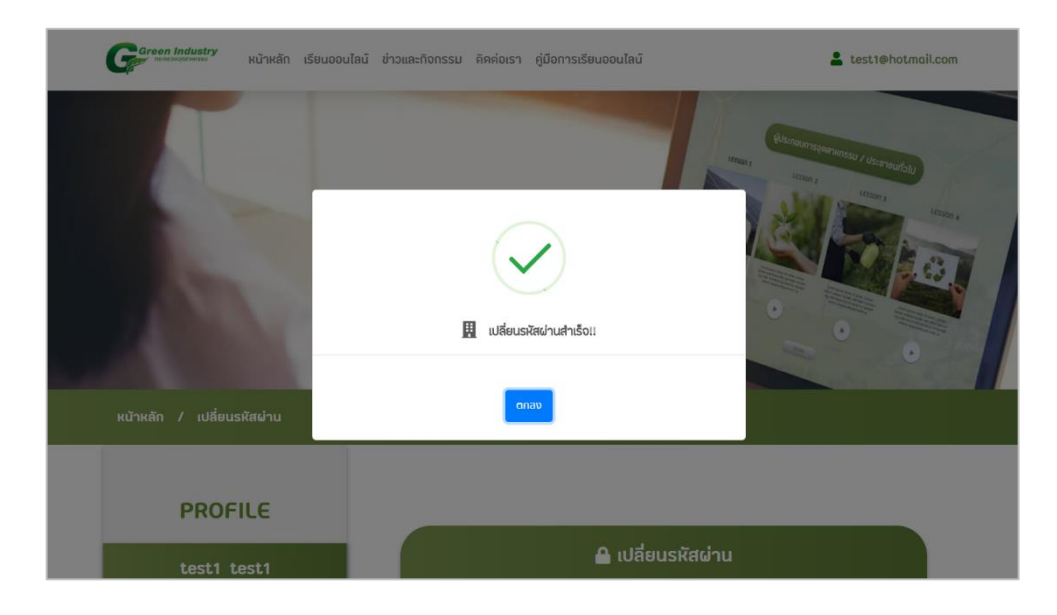

ภาพที่ 7-6

### 7.4 หน้าคอร์สเรียน

จะแสดงชื่อหลักสูตรที่ ลงทะเบียน ดังภาพที่ 7-7 โดยมี 3 หลักสูตร ดังนี้ หลักสูตรที่ 1 คือ ความรู้เกี่ยวกับอุตสาหกรรมสีเขียวเบื้องต้น (สำหรับบุคคลทั่วไป) หลักสูตรที่ 2 คือ หัวหน้าผู้ตรวจประเมินอุตสาหกรรมสีเขียว หลักสูตรที่ 3 คือ ผู้ตรวจประเมินอุตสาหกรรมสีเขียว

และจะแสดงสถานะ ซึ่งมี 3 สถานะ คือ ยังไม่เรียน, กำลังเรียน, เรียนจบแล้ว

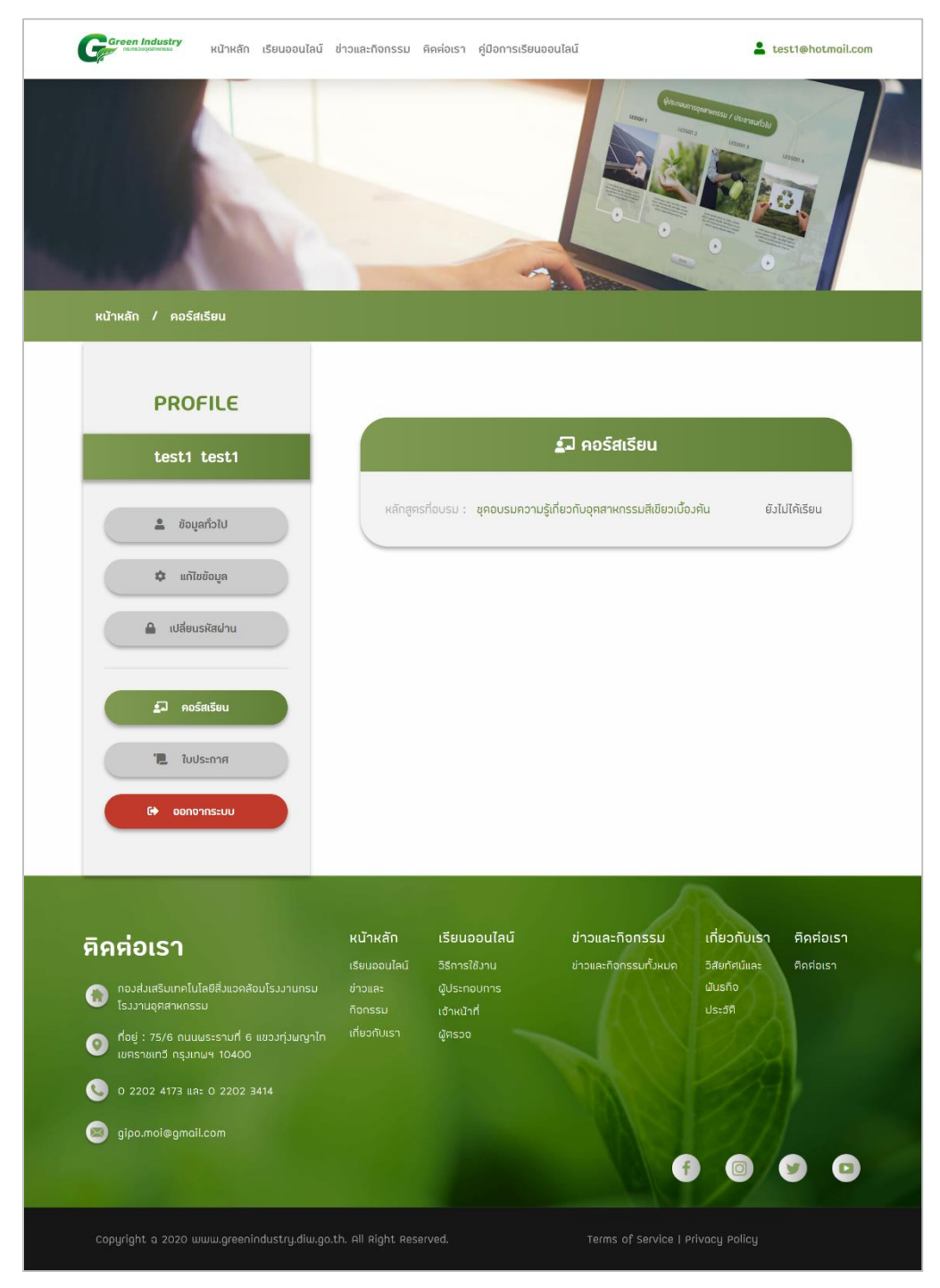

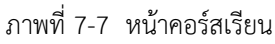

#### 7.5 หน้าใบประกาศ

จะแสดงชื่อหลักสูตรที่ลงทะเบียนไว้ หน้าเว็บไซต์จะแสดงดังภาพที่ 7-8

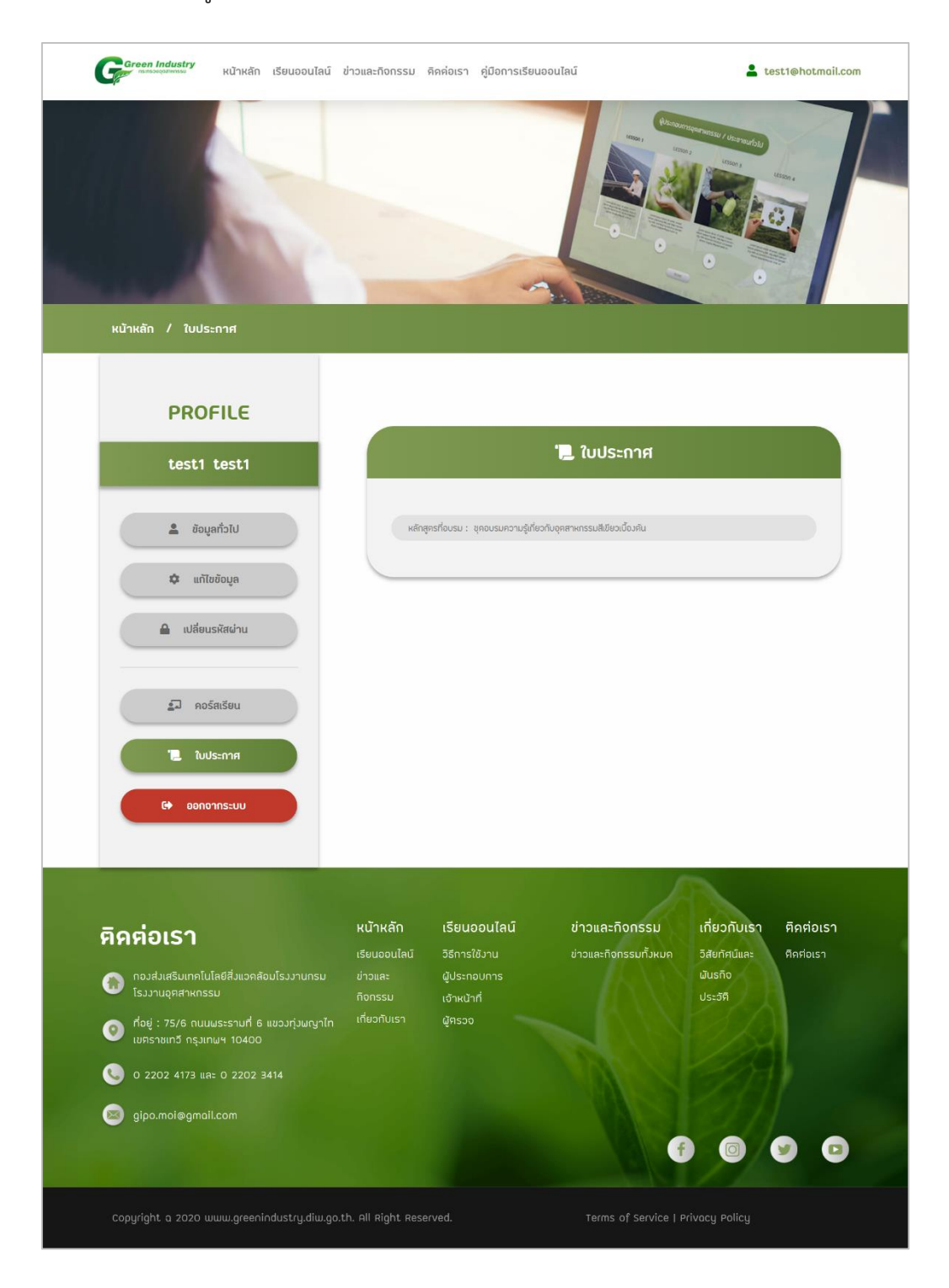

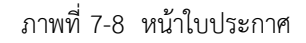

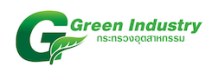

กรณีเรียนจบหลักสูตรแล้ว จะสามารถดาวน์โหลดใบ Certificate หรือใบรับรองได้ ดังภาพที่ 7-9

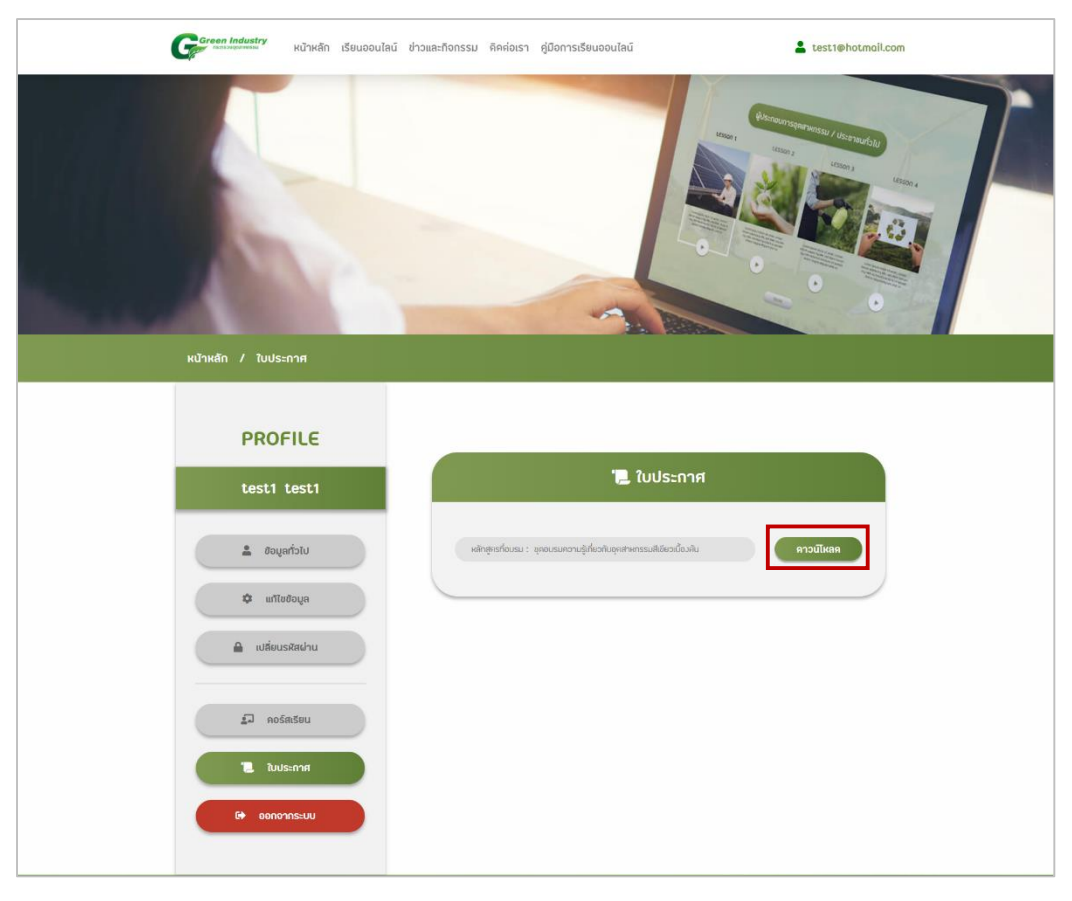

ภาพที่ 7-9

ตัวอย่าง ใบประกาศ หลักสูตรที่ 1 คือ ความรู้เกี่ยวกับอุตสาหกรรมสีเขียวเบื้องต้น (สำหรับบุคคลทั่วไป) ดังภาพที่ 7-10

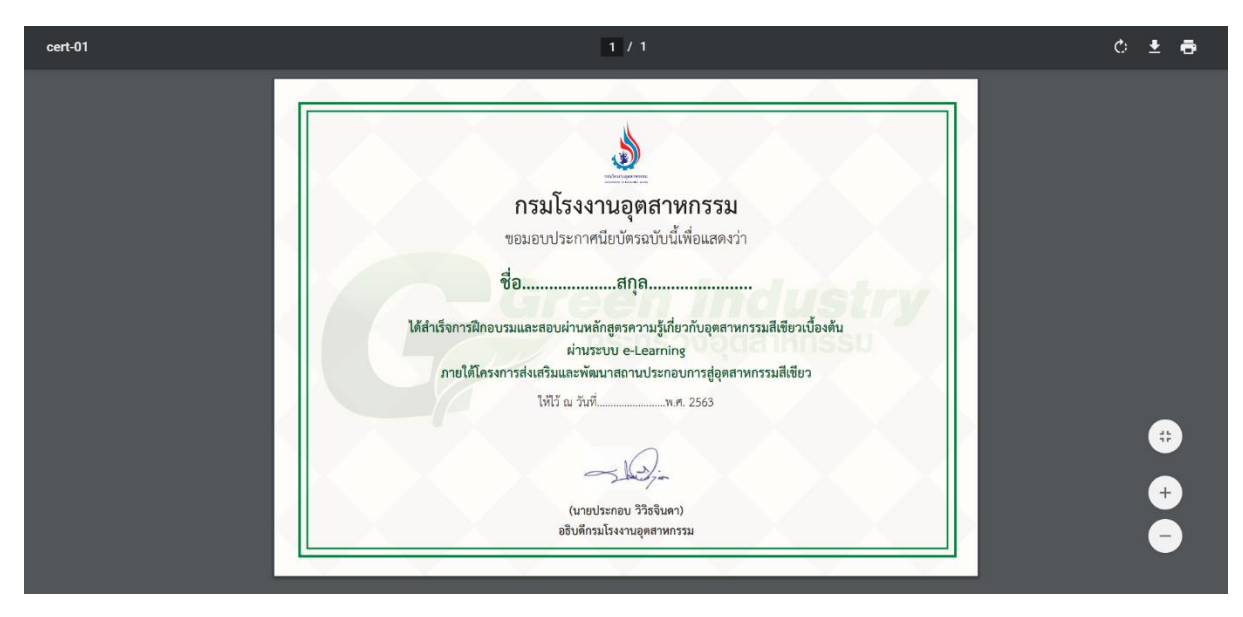

ภาพที่ 7-10

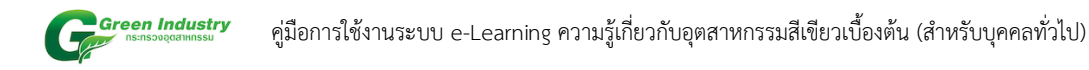

หากต้องการออกจากระบบ ให้กดที่เมนูด้านข้าง ดังภาพที่ 7-11

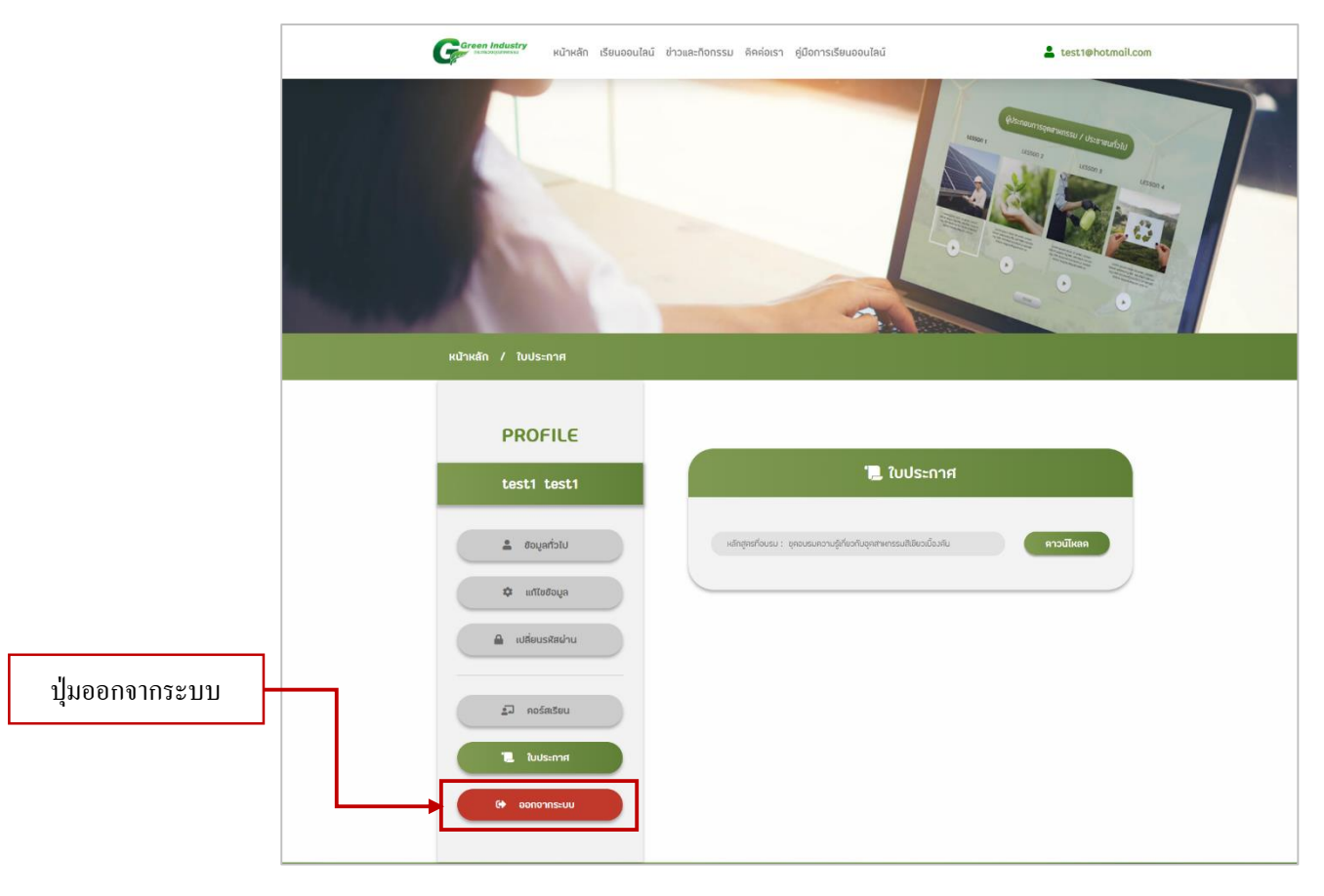

ภาพที่ 7-11

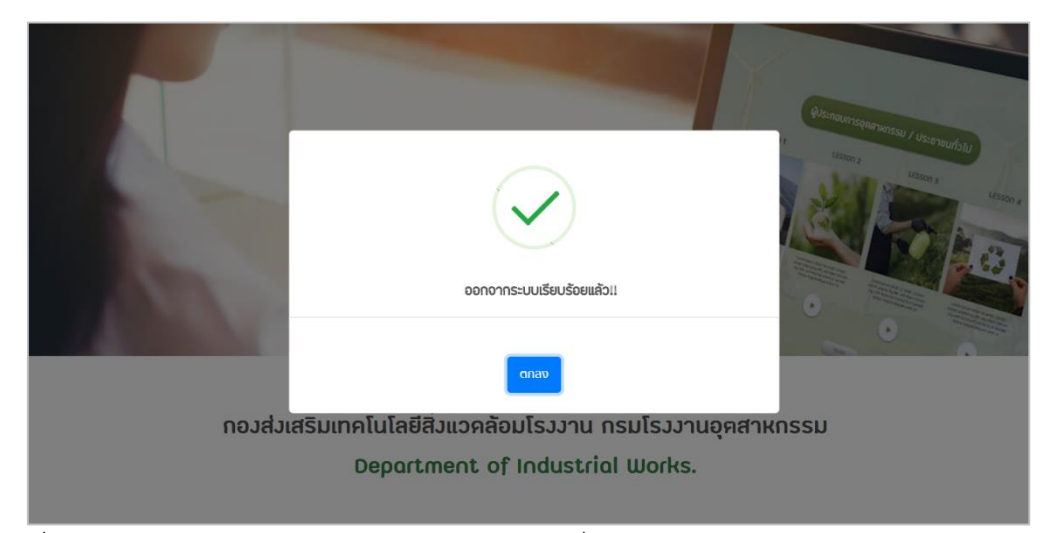

เมื่อกดปุ่ม <u>ออกจากระบบ</u> เว็บไซต์จะแสดงดังภาพที่ 7-12 แสดงว่าออกจากระบบสำเร็จ

ภาพที่ 7-12

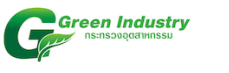

# 8. หน้าเรียนออนไลน์

หากต้องการเข้าสู่ระบบเรียนออนไลน์ สามารถกดได้ที่เมนู "เรียนออนไลน์" ดังภาพที่ 8-1

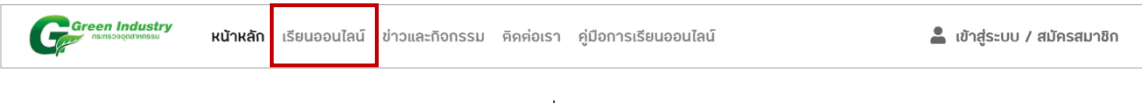

ภาพที่ 8-1

## เมื่อกดเมนู <mark>เรียนออนไลน์</mark> หน้าเว็บไซต์จะแสดงดังภาพด้านล่าง

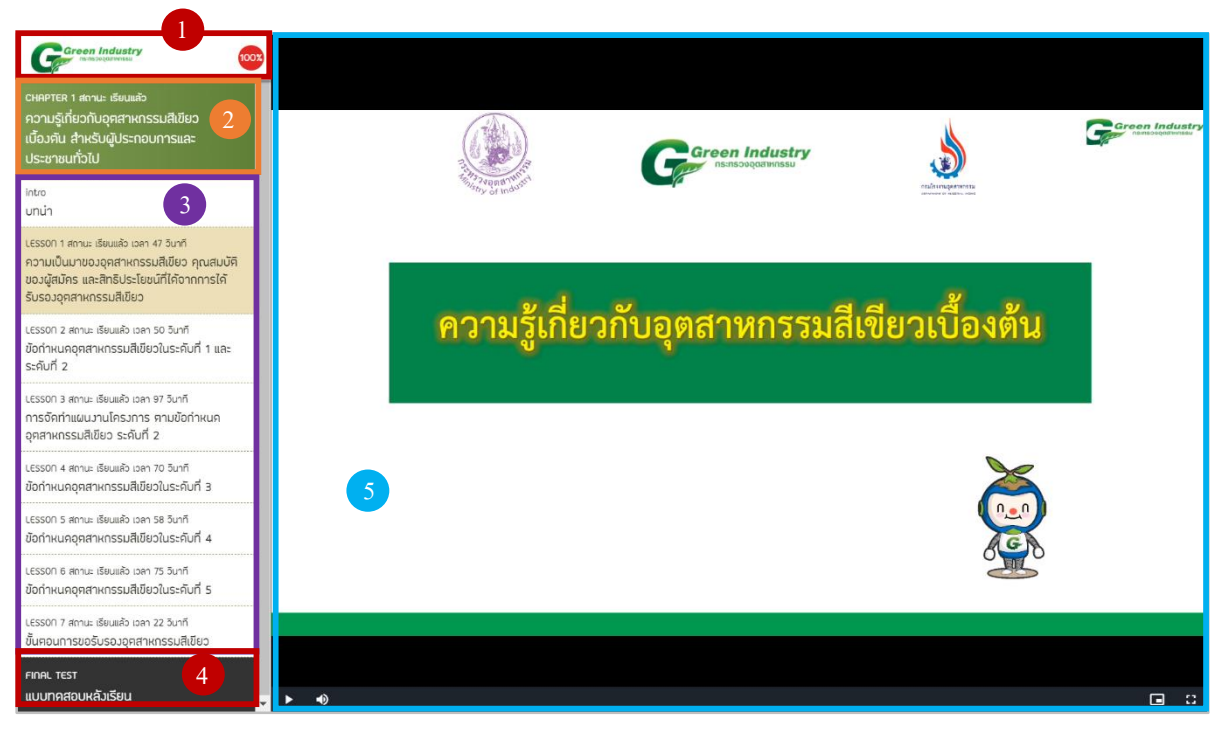

ภาพที่ 8-2 หน้าเรียนออนไลน์

อธิบายส่วนประกอบหลักของหน้าเรียนออนไลน์ หลักสูตรที่ 1 ความรู้เกี่ยวกับอุตสาหกรรมสีเขียวเบื้องต้น (สำหรับบุคคลทั่วไป)

- 1. โลโก้เว็บไซต์ และ เปอร์เซ็นต์ความคืบหน้าของการเรียน (เรียนจบทุกบทเรียน = 100%)
- 2. ชื่อบทเรียน (Chapter)
- 3. ชื่อตอน (Lesson) จากภาพ หลักสูตรที่ 1 จะประกอบไปด้วย 1 บทเรียน 7 ตอน
- 4. แบบทดสอบหลังเรียน (Chapter Test) จะแสดงเมื่อเรียนจบทุกบทเรียน
- 5. วิดีโอ เมื่อเลือกตอนที่ต้องการเรียน วิดีโอจะเปลี่ยนตามชื่อตอนที่เลือก

| Gareen | <i>Industry</i><br><sub>ออมมีการรม</sub> หน้าหลัก เรียนอ | อบไลนี้ ข่าวและกิจกรรม คิดค่อเรา คู่มือการเรียนออนไลน์ | 💄 panita.eis@gmail.com      |
|--------|----------------------------------------------------------|--------------------------------------------------------|-----------------------------|
|        | P                                                        |                                                        |                             |
|        | -                                                        | $\checkmark$                                           | Alanamere analy / Alamadal) |
|        |                                                          | ผ่านการทคสอบ                                           |                             |
|        | 1. อุตสาหกรรมสีเขียว คือ อุเ<br>เลือกค่าคอบที่ถูกค้อง    | ອຸເດຂຍ ອຸໂນຣັນຣວວ                                      |                             |
|        | <b>0</b> îš                                              | ា ហេរ                                                  |                             |
| (      |                                                          |                                                        |                             |

ภาพที่ 8-3